#### Инструкция по заполнению Образовательного портала для **выпускающих** кафедр *Версия 1.0 от 02.10.2017г.*

Выпускающие кафедры в большинстве случаев реализуют дисциплины как по своим образовательным программам, так и обеспечивают учебный процесс по образовательным программам других кафедр.

Поэтому инструкция состоит из двух разделов:

Раздел 1 для заполнения Образовательного портала по дисциплинам кафедры для обеспечения учебного процесса других образовательных программ.

Раздел 2 для заполнения Образовательного портала по дисциплинам кафедры в рамках их образовательных программ.

#### Раздел 1

Для заполнения Образовательного портала необходимо совершить следующую последовательность действий:

1. <u>Заведующему кафедры</u>, используя персональную пару «логин-пароль», нужно осуществить вход в Образовательный портал.

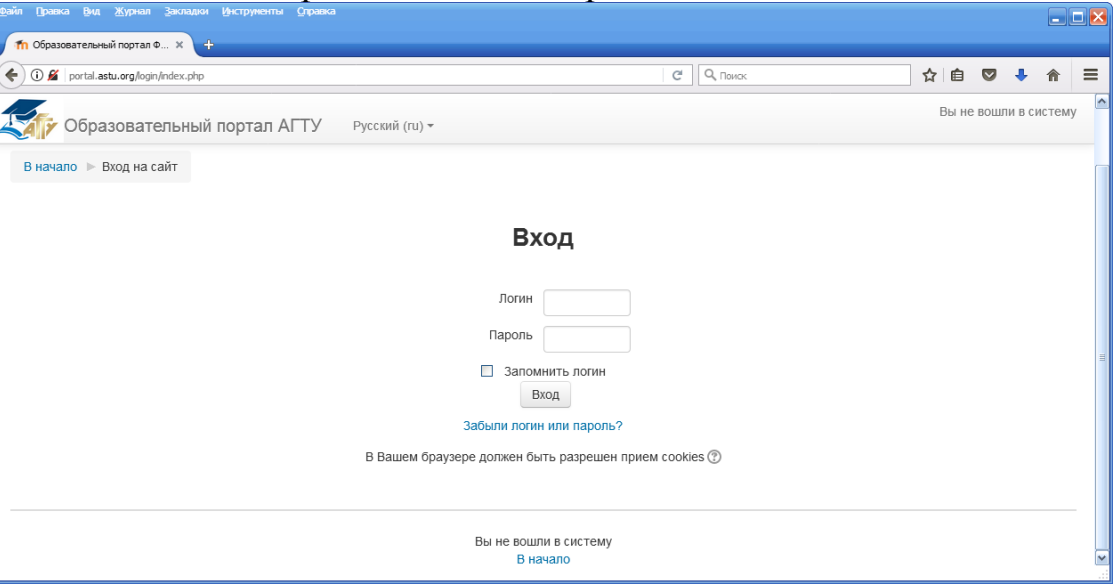

2. Далее в перечне «Институты и факультеты» необходимо выбрать Институт (Факультет), в состав которого входит ваша кафедра

| 🎢 Образовательный портал Ф 🗙 🕂                |                                                                                   |        |          |       |    |   |
|-----------------------------------------------|-----------------------------------------------------------------------------------|--------|----------|-------|----|---|
| ( i) portal.astu.org                          | С" О Помак                                                                        |        | ☆自       | •     | A  | ≡ |
| Сбразовательный                               | портал АГТУ Русский (ти) -                                                        | ИВАНОВ | ИВАН ИВА | НОВИЧ | 8. | • |
|                                               | ▼Свернуть всё                                                                     |        |          |       |    |   |
|                                               | ▼Институты и факультеты                                                           |        |          |       |    |   |
|                                               | Институт дополнительного профессионального<br>▶ образования (1)                   |        |          |       |    |   |
|                                               | Институт градостроительства                                                       |        |          |       |    |   |
|                                               | Институт информационных технологий и коммуникаций                                 |        |          |       |    |   |
|                                               | Институт морских технологий, энергетики и транспорта                              |        |          |       |    |   |
|                                               | Институт нефти и газа                                                             |        |          |       |    |   |
|                                               | <ul> <li>Институт рыбного хозяйства, биологии и<br/>природопользования</li> </ul> |        |          |       |    |   |
|                                               | Институт экономики                                                                |        |          |       |    |   |
|                                               | Факультет среднего профессионального образования                                  |        |          |       |    |   |
|                                               | Юридический факультет                                                             |        |          |       |    |   |
|                                               | Аспирантура (5)                                                                   |        |          |       |    |   |
|                                               | Дмитровский рыбохозяйственный технологический<br>институт (филиал) ⊚              |        |          |       |    |   |
| portal.astu.org/course/index.php?categoryid=3 | <ul> <li>Образовательные программы ВО</li> </ul>                                  |        |          |       |    |   |

## 3. Далее нужно выбрать Вашу кафедру

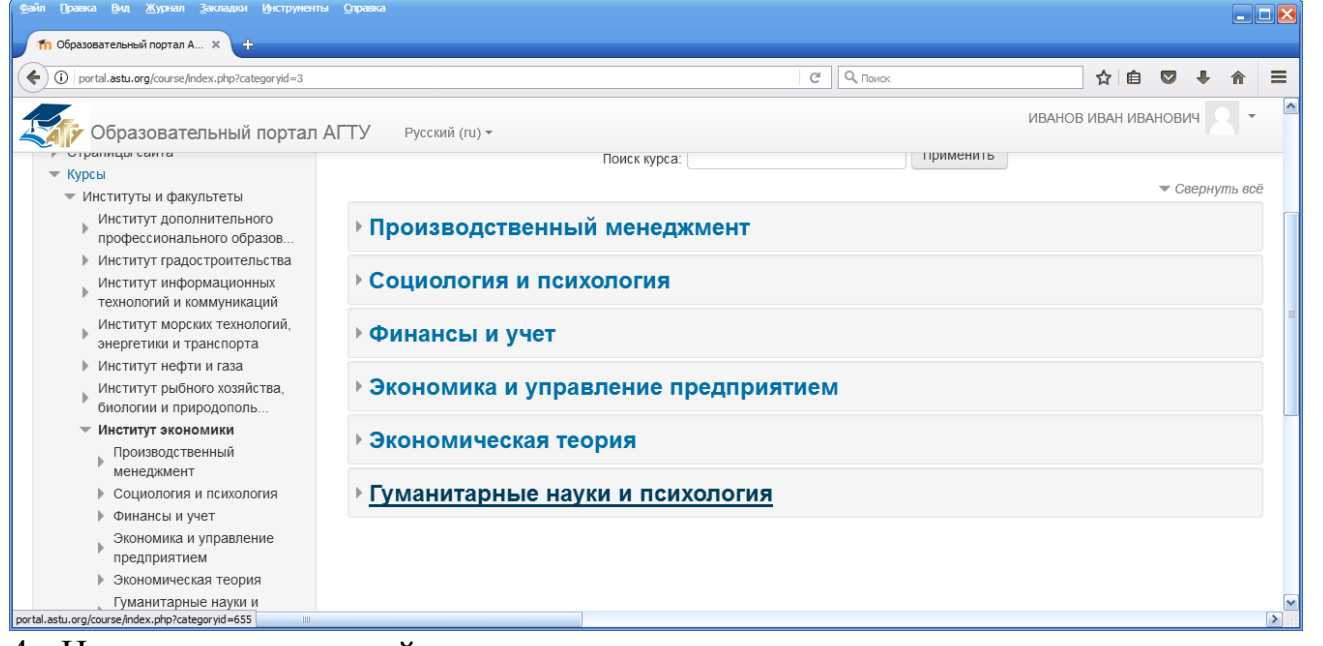

4. На вновь появившейся странице в левом нижнем углу появляется панель «Настройки».

| Ten Group Est When Seconda Gribberg Schere                                                                                                    |                                                             |          |            |            |   |             |
|----------------------------------------------------------------------------------------------------|-------------------------------------------------------------|----------|------------|------------|---|-------------|
| П Образовательный портал А × +                                                                                                    |                                                             |          |            |            |   |             |
| O portal.astu.org/course/index.php?categoryid=655                                                                                                    | Ċ                                                           | С. Поиск | ☆ 🖻        | <b>⊳</b> † | â | ≡           |
| Образовательный портал АГТУ Русский (                                                                                                    | ru) +                                                       | ИВАНОВ   | В ИВАН ИВА | нович      | - | ^           |
| НАСТРОЙКИ<br>▼ Категория: Гуманитарные науки и<br>психология<br>✓ Управление категорией<br>✓ Редактировать эту категорию<br>С Добавить подкатегорию<br>С Добавить подкатегорию<br>К Назначить роли<br>✓ Права<br>▲ Проверить права<br>▲ Пробальные группы<br>▼ Фильтры<br>▲ Восстановление курса |                                                             |          |            |            |   |             |
|                                                                                                    | Документация Moodle для этой страницы                       |          |            |            |   | =           |
|                                                                                                    | Вы зашли под именем ИВАНОВ ИВАН ИВАНОВИЧ (Выход<br>В начало | )        |            |            |   |             |
|                                                                                                    |                                                             |          |            |            |   | <b>&gt;</b> |

## 5. На панели «Настройки» нажимаем кнопку «Управление категорией»

| Файл Правка Вид Журнал Закладки Инструмен            | пы Оправка                       |                                  |          |         |        |     | . 🗆 🔀 |
|------------------------------------------------------|----------------------------------|----------------------------------|----------|---------|--------|-----|-------|
| 🎢 Образовательный портал А 🗙 🕂                       |                                  |                                  |          |         |        |     |       |
| ( jportal.astu.org/course/index.php?categoryid=655   | ;                                | G                                | Q, Поиск | ☆ 自     |        | F 🕯 | ≡     |
| Образовательный портал                               | а АГТУ Русский (ru) <del>-</del> |                                  | ИВАНОВ   | ИВАН ИВ | анович |     | · ^   |
| НАСТРОЙКИ                                            |                                  |                                  |          |         |        |     |       |
|                                                      | () Докумен                       | гация Moodle для этой страницы   |          |         |        |     | =     |
|                                                      | Вы зашли под име                 | нем ИВАНОВ ИВАН ИВАНОВИЧ (Выход) |          |         |        |     |       |
|                                                      |                                  | В начало                         |          |         |        |     | ~     |
| portal.astu.org/course/management.php?categoryid=655 |                                  |                                  |          |         |        |     | > .:  |

# 6. Далее нужно нажать кнопку «Создать новую категорию»

| Con Grown Set Without Superior Sectioner                   |                                            |             |                                 |                     |          |           | _       |   |
|------------------------------------------------------------|--------------------------------------------|-------------|---------------------------------|---------------------|----------|-----------|---------|---|
| 🎢 Управление курсами и кате 🗙 🕂                            |                                            |             |                                 |                     |          |           |         |   |
| ( i) portal.astu.org/course/management.php?category        | id=655                                     |             | С. Поиск                        |                     | ☆ 自      | 0 1       | ▶ ⋒     | ≡ |
| Образовательный портал                                     | а АГТУ Русский (ru) -                      |             |                                 | ИВАНОВ              | ВИВАН ИВ | АНОВИЧ    | 2       | ^ |
| Образовательный                                            | πορταπ ΦΓΕΟΥ ΒΟ "Λ                         | CTV"        |                                 |                     |          |           |         |   |
| ооразовательный                                            |                                            |             |                                 |                     |          |           |         |   |
| В начало 🕨 Управление курсами и катег                      | ориями 🕨 Институты и факультеты 🕨 Институт | экономики 🕨 | Гуманитарные науки и психология |                     |          |           |         |   |
| НАВИГАЦИЯ                                                  | Управление курсами                         | и катег     | ориями                          | Отображение:        | Категори | и курсов  | и курсы | ÷ |
| В начало                                                   |                                            |             |                                 |                     |          |           |         |   |
| <ul> <li>Личный кабинет</li> <li>Страницы сайта</li> </ul> | Категории курсов                           |             | Гуманитарные нау                | ки и психо          | логия    | 1         |         |   |
| ▶ Курсы                                                    | Создать новую категорию                    | >           | Создать новый курс   Отсо       | ортировать курсы *  | На стра  | анице: 20 | Ŧ       |   |
| НАСТРОЙКИ 🖂 🖂                                              | 🖃 Институты и факультеты                   | 0 💬         | В этой                          | категории нет курсо | B        |           |         |   |
| 💌 Категория: Гуманитарные науки и                          | •                                          |             | Переместить выбранные кур       | сы в                |          |           |         |   |
| психология                                                 | Институт дополнительного профессиональн    | юго         | Выберите                        |                     |          |           |         |   |
| Редактировать эту категорию                                | образования                                |             | Перенести                       |                     |          |           |         |   |
| Добавить подкатегорию                                      |                                            | 1 😳         |                                 |                     |          |           |         |   |
| А Назначить роли                                           | Институт градостроительства                | 0 😳         |                                 |                     |          |           |         | ~ |
| portal.astu.org/course/editcategory.php?parent=655         |                                            |             |                                 |                     |          |           |         |   |

7. Необходимо заполнить название категории, то есть ввести название дисциплины.

| айл Правка Вид <u>Ж</u> урнал Закл                                    | ладки Инструмент       | ы <u>С</u> правка                      |                                                                      |           |       |     |   |   |
|-----------------------------------------------------------------------|------------------------|----------------------------------------|----------------------------------------------------------------------|-----------|-------|-----|---|---|
| 🌇 Образовательный портал А 🗙                                          | ۰ <b>+</b>             |                                        |                                                                      |           |       |     |   |   |
| 🗲 🛈 🔏 🛛 portal.astu.org/course/edi                                    | litcategory.php?parent | =655                                   | С О, Поиах                                                           | ☆ 自       |       | +   | ⋒ | Ξ |
| С Образователы                                                        | ный портал             | АГТУ Русский (ги) -                    | ИВАНОЕ                                                               | В ИВАН ИВ | AHOBI | /14 | - |   |
| Образовател                                                           | пьный                  | портал ФГБОУ ВО                        | "АГТУ"                                                               |           |       |     |   |   |
|                                                                       |                        |                                        |                                                                      |           |       |     |   |   |
| В начало 🕨 категория: Гу                                              | манитарные нау         | ки и психология 🕨 дооавить подкатегори | ю                                                                    |           |       |     |   |   |
| НАВИГАЦИЯ                                                             | - <                    | Добавить категори                      | 1Ю                                                                   |           |       |     |   |   |
| В начало                                                              |                        | -<br>-                                 |                                                                      |           |       |     |   |   |
| <ul> <li>Личный кабинет</li> <li>Страницы сайта</li> </ul>            |                        | Родительская категория                 | Институты и факультеты / Институт экономики / Гуманитарные науки и г | сихология | 1     |     |   |   |
| ▶ Курсы                                                               |                        | Название категории*                    | Философия                                                            |           |       |     |   |   |
| настройки                                                             |                        | Идентификационный номер                |                                                                      |           |       |     |   |   |
| <ul> <li>Категория: Гуманитарни</li> </ul>                            | ые науки и             | категории<br>⑦                         |                                                                      |           |       |     |   |   |
| психология                                                            |                        | Описание                               |                                                                      |           |       |     |   |   |
| <ul> <li>Управление категори</li> <li>Редактировать эту ка</li> </ul> | атегорию               |                                        |                                                                      |           |       |     |   |   |
| Добавить подкатего                                                    | орию                   |                                        |                                                                      |           |       |     |   |   |
| 📕 Назначить роли                                                      |                        | 101                                    |                                                                      |           |       |     |   |   |
|                                                                       |                        | 110                                    |                                                                      |           |       |     |   |   |

8. После того, как вы написали название дисциплины в поле «Название категории» необходимо нажать кнопку «Создать категорию».

Внимание! Название категории должно соответствовать названию дисциплины (указанной в учебном плане направления подготовки, специальности).

Справка: Электронные версии учебных планов размещены в папке «Аккредитация» (Локальная сеть – New plany – папка «Учебный отдел» - папка «Утвержденные УП» - папка «Аккредитация»)

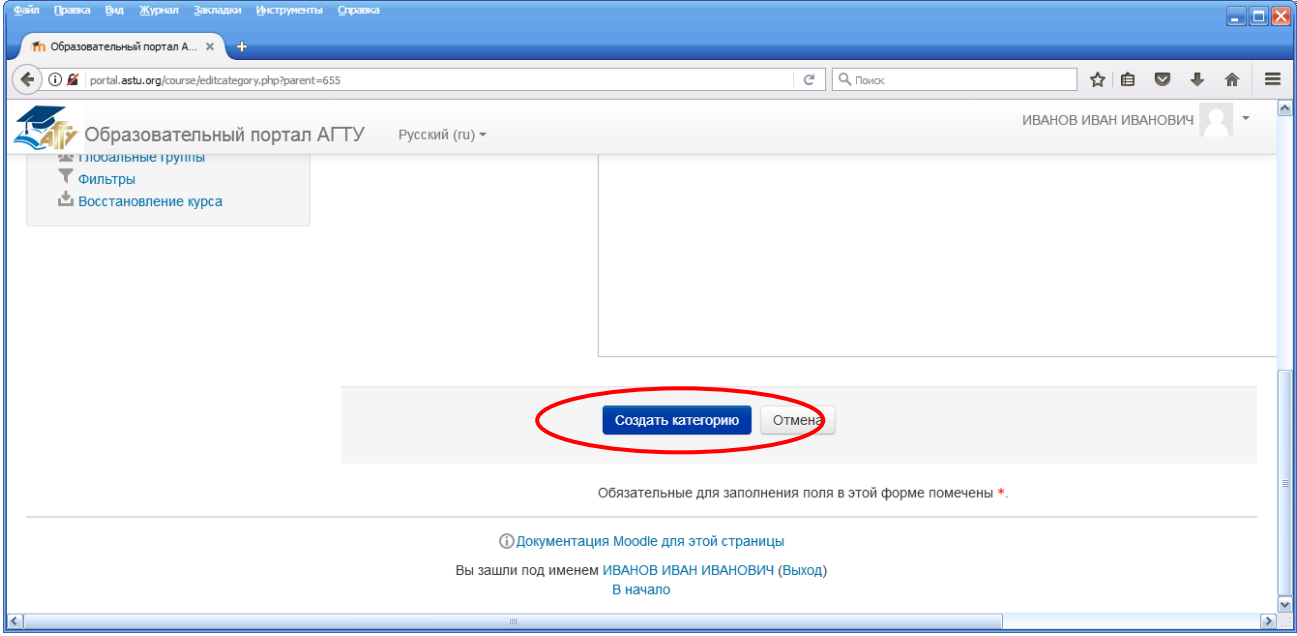

9. После того, как Вы создадите необходимую категорию, Вы сможете проверить ее наличие в столбце «Категории курсов» в разделе под названием вашей кафедры.

| <u>Фаил Цравка вид Журнал закладки инструменты Справка</u> |                                             |        |           |           |        |      |     |   |   |
|------------------------------------------------------------|---------------------------------------------|--------|-----------|-----------|--------|------|-----|---|---|
| М Управление курсани и кате × +                            |                                             |        |           |           |        |      |     |   |   |
| + D portal.astu.org/course/management.php?categoryid=655   |                                             |        | С С Поиск | Z         | 1 n    |      | +   | ⋒ | ≡ |
| Образовательный портал АГТУ                                | Русский (ru) 🔻                              | 0.0    |           | ИВАНОВ ИВ | АН ИВА | НОВИ | 4 2 | • | ^ |
|                                                            | 💿 Институт нефти и газа                     | 0 😳    |           |           |        |      |     |   |   |
|                                                            | •                                           |        |           |           |        |      |     |   |   |
| Инсти                                                      | тут рыбного хозяйства, биологии и           |        |           |           |        |      |     |   |   |
| приро,                                                     | допользования                               |        |           |           |        |      |     |   | = |
|                                                            |                                             | 0 😳    |           |           |        |      |     |   |   |
|                                                            | 🖃 Институт экономики                        | 0 😳    |           |           |        |      |     |   |   |
|                                                            | 💿 Производственный менеджмент               | 1 🖓    |           |           |        |      |     |   |   |
|                                                            | <ul> <li>Социология и психология</li> </ul> | 23 💱   |           |           |        |      |     |   |   |
|                                                            | 💿 Финансы и учет                            | 0 😳    |           |           |        |      |     |   |   |
|                                                            | 💿 Экономика и управление предпри            | иятием |           |           |        |      |     |   |   |
|                                                            |                                             | 0 😳    |           |           |        |      |     |   |   |
|                                                            | <ul> <li>Экономическая теория</li> </ul>    | 0 😳    |           |           |        |      |     |   |   |
|                                                            | 🗉 Гуманитарные науки и психологи            | я      |           |           |        |      |     |   |   |
| (                                                          |                                             | 0 😳    |           |           |        |      |     |   |   |
| portal.astu.org/course/management.php?categoryid=656       | ■ <u>Философия</u> Философия                | 10     |           |           |        |      |     |   | M |

10. Далее Вы должны нажать на категорию, имеющую название вашей кафедры и создать другую категорию с названием дисциплины, повторив последовательность действий, описанных в п. 6-10.

| Contraction Cart When Secretion Decibility of Annual      |                                      |                  |       |            |         |       |    |   | <b>≝ ⊠</b> |
|-----------------------------------------------------------|--------------------------------------|------------------|-------|------------|---------|-------|----|---|------------|
| fm Управление курсами и кате × 🕂                          |                                      |                  |       |            |         |       |    |   |            |
| > () portal.astu.org/course/management.php?categoryid=655 |                                      |                  |       | С Q. Поиск | ☆ 自     |       | ÷  | A | ≡          |
| Образовательный портал АГТУ                               | Русский (ru) <del>-</del>            |                  | 0.44  | ИВАНОВ     | ИВАН ИВ | BAHOB | ич | • | ^          |
|                                                           | Институт нефти и га                  | аза              | 0 😳   |            |         |       |    |   |            |
|                                                           | ÷                                    |                  |       |            |         |       |    |   |            |
| Инсти                                                     | тут рыбного хозяйства, б             | биологии и       |       |            |         |       |    |   |            |
| приро                                                     | допользования                        |                  |       |            |         |       |    |   | =          |
|                                                           |                                      |                  | 0 😳   |            |         |       |    |   |            |
|                                                           | 🗉 Институт экономики                 | 1                | 0 😳   |            |         |       |    |   |            |
|                                                           | 💿 Производственны                    | й менеджмент     | 19    |            |         |       |    |   |            |
|                                                           | <ul> <li>Социология и пси</li> </ul> | хология          | 23 💱  |            |         |       |    |   |            |
|                                                           | 🖭 Финансы и учет                     |                  | 0 😳   |            |         |       |    |   |            |
|                                                           | 🖭 Экономика и упра                   | вление предпри   | ятием |            |         |       |    |   |            |
|                                                           |                                      |                  | 0 😳   |            |         |       |    |   |            |
|                                                           | Экономическая те                     | еория            | 0 😳   |            |         |       |    |   |            |
|                                                           | 🗉 Гуманитарные на                    | уки и психология | 1     |            |         |       |    |   |            |
|                                                           |                                      | ¢ -              | 0 😳   |            |         |       |    |   |            |
| portal.astu.org/course/management.php?categoryid=655      | • Философия                          | ◎ ↓ ☆ -          | 1 🖗   |            |         |       |    |   | <b>₩</b>   |

**Внимание!** Заведующему кафедрой необходимо создать структуру размещения курсов (дисциплин) на Образовательном портале в соответствии с перечнем дисциплин кафедры, которые реализовываются для обеспечения образовательных программ других кафедр.

К примеру, <u>структура</u> категорий кафедры «Гуманитарные науки и психология» в соответствии с дисциплинами, которые сотрудники кафедры реализуют на многих направлениях и специальностях, выглядит следующим образом: «Философия»,

«История», «Психология личности», «Социология организаций и организационное поведение», «Практикум командообразования», «Основы проектной деятельности».

| Файл Правка Вид Журнал Закладки Инструменты Справка        |                                                                      |   |                  |          |       |     |   |   |
|------------------------------------------------------------|----------------------------------------------------------------------|---|------------------|----------|-------|-----|---|---|
| М Управление курсами и кате × +                            |                                                                      |   |                  |          |       |     |   |   |
| ◆ → ① portal.astu.org/course/management.php?categoryid=655 |                                                                      | C | <b>Q</b> , Поиск | ☆ 自      |       | ÷   | ⋒ | ≡ |
| Сбразовательный портал АГТУ                                | Русский (гu) +                                                       |   | ИВАНОВ           | ИВАН ИВ/ | анови | ч 2 | • | ^ |
|                                                            | 0 %                                                                  |   |                  |          |       |     |   |   |
|                                                            | 💿 Экономическая теория 0 💝                                           |   |                  |          |       |     |   |   |
|                                                            | <ul> <li>Гуманитарные науки и психокогия</li> <li>Ф ~ 0 Ф</li> </ul> |   |                  |          |       |     |   |   |
|                                                            | • Философия 💿 🔶 🌞 - 😂                                                |   |                  |          |       |     |   |   |
|                                                            | = История 👁 ♠ 🐳 🗢 🖓 🗘                                                |   |                  |          |       |     |   | Ξ |
|                                                            | <ul> <li>Психология личности</li> </ul>                              |   |                  |          |       |     |   |   |
|                                                            | © ↑ ↓ ☆- 0 ♡                                                         |   |                  |          |       |     |   |   |
|                                                            |                                                                      |   |                  |          |       |     |   |   |
| Социе                                                      | логия организаций и организационное поведение                        |   |                  |          |       |     |   |   |
|                                                            | ◎ ↑ ↓ 幸 - 0 ♡                                                        |   |                  |          |       |     |   |   |
|                                                            | <ul> <li>Практикум командообразования</li> </ul>                     |   |                  |          |       |     |   |   |
|                                                            | ◎ ↑ ↓ ☆ - 0 ♡                                                        |   |                  |          |       |     |   |   |
|                                                            | <ul> <li>Основы проектной деятельности</li> </ul>                    |   |                  |          |       |     |   |   |
|                                                            | ◎ ↑ ↓ 券 - 0 ♡                                                        |   |                  |          |       |     |   | ~ |
|                                                            |                                                                      |   |                  |          |       |     |   |   |

11. **Преподаватель кафедры**, после того, как создана структура категорий кафедры, в соответствии с названиями реализуемых дисциплин в целом по кафедре, приступает к созданию и заполнению дисциплин (курсов).

Для этого преподаватель, используя персональную пару «логин-пароль», должен осуществить вход в Образовательный портал.

| файл Доавка Вид Журнал Закладии Инструменты Оправка |                             |   |         |        |        |     |
|-----------------------------------------------------|-----------------------------|---|---------|--------|--------|-----|
| In copassel element rup ran e x                     | С"                          | ☆ | É (     | ⊽ ↓    | Â      | =   |
| Сбразовательный портал АГТУ Русский (ru) -          |                             | E | Зы не в | ошли в | систем | y ^ |
| В начало 🕨 Вход на сайт                             |                             |   |         |        |        |     |
| Bx                                                  | од                          |   |         |        |        |     |
| Потич                                               | ···                         |   |         |        |        |     |
| Пароль                                              |                             |   |         |        |        |     |
| Залом                                               | нить логин                  |   |         |        |        | =   |
| Забыли логин                                        | или пароль?                 |   |         |        |        |     |
| В Вашем браузере должен бы                          | ть разрешен прием cookies ⑦ |   |         |        |        |     |
|                                                     |                             |   |         |        |        | -   |
| Вы не вошл<br>В на                                  | и в систему<br>чало         |   |         |        |        | ~   |

12. Далее в перечне «Институты и факультеты» необходимо выбрать Институт (Факультет), в состав которого входит Ваша кафедра

| Файл Правка Вид <u>Ж</u> урнал Закладки <u>И</u> нструменты | . <u>О</u> правка                                                                 |        |           |        |   |   |   |
|-------------------------------------------------------------|-----------------------------------------------------------------------------------|--------|-----------|--------|---|---|---|
| П Образовательный портал Ф ×                                |                                                                                   |        |           |        |   | _ |   |
| ( i portal.astu.org                                         | С, Поиск                                                                          |        | ☆自        |        | ÷ | ⋒ | ≡ |
| Сбразовательный портал А                                    | АГТУ Русский (ru) -                                                               | ИВАНОВ | 3 ИВАН ИВ | анович | 2 | Ŧ |   |
|                                                             | ▼ Свернуть всё                                                                    |        |           |        |   |   |   |
|                                                             | <ul> <li>Институты и факультеты</li> </ul>                                        |        |           |        |   |   |   |
|                                                             | Институт дополнительного профессионального<br>образования (1)                     |        |           |        |   |   |   |
|                                                             | Институт градостроительства                                                       |        |           |        |   |   |   |
|                                                             | Институт информационных технологий и коммуникаций                                 |        |           |        |   |   |   |
|                                                             | Институт морских технологий, энергетики и транспорта                              |        |           |        |   |   |   |
|                                                             | Институт нефти и газа                                                             |        |           |        |   |   |   |
|                                                             | <ul> <li>Институт рыбного хозяйства, биологии и<br/>природопользования</li> </ul> |        |           |        |   |   |   |
|                                                             | Институт экономики                                                                |        |           |        |   |   |   |
|                                                             | Факультет среднего профессионального образования                                  |        |           |        |   |   |   |
|                                                             | Юридический факультет                                                             |        |           |        |   |   |   |
|                                                             | Аспирантура (5)                                                                   |        |           |        |   |   |   |
|                                                             | Дмитровский рыбохозяйственный технологический<br>институт (филиал) (6)            |        |           |        |   |   |   |
| portal.astu.org/course/index.php?categoryid=3               | <ul> <li>Образовательные программы ВО</li> </ul>                                  |        |           |        |   |   | ŀ |

# 13. Далее нужно выбрать Вашу кафедру

| Образовательный портал АГТУ<br>отраинцо санта<br>Курсы<br>• Институты и факультеты | Русский (ru) +<br>Поиск курса: |          | ИВАН      | ЮВ ИВАН ИВА | нович    | 0.      |
|------------------------------------------------------------------------------------|--------------------------------|----------|-----------|-------------|----------|---------|
| • Курсы<br>• Институты и факультеты                                                | Поиск курса:                   |          |           |             |          |         |
| <ul> <li>Курсы</li> <li>Институты и факультеты</li> </ul>                          |                                |          | применить |             |          |         |
| <ul> <li>Институты и факультеты</li> </ul>                                         |                                |          |           |             | Ceenu    | vть в   |
|                                                                                    |                                |          |           |             | - Occpin | , mb or |
| Институт дополнительного профессионального образов                                 | роизводственный менеджмен      | нт       |           |             |          |         |
| Институт градостроительства                                                        |                                |          |           |             |          |         |
| Институт информационных<br>технологий и коммуникаций                               | оциология и психология         |          |           |             |          |         |
| Институт морских технологий,<br>энергетики и транспорта                            | ринансы и учет                 |          |           |             |          |         |
| Институт нефти и газа                                                              |                                |          |           |             |          |         |
| Институт рыбного хозяйства,<br>биологии и природополь                              | кономика и управление пред     | приятием | л         |             |          |         |
| <ul> <li>Институт экономики</li> </ul>                                             |                                |          |           |             |          |         |
| Производственный<br>менеджмент                                                     | кономическая теория            |          |           |             |          |         |
| Социология и психология                                                            | уманитарные науки и психоло    | гия      |           |             |          |         |
| Финансы и учет                                                                     | · · ·                          |          |           |             |          |         |
| Экономика и управление                                                             |                                |          |           |             |          |         |
| предприятием                                                                       |                                |          |           |             |          |         |
| Экономическая теория                                                               |                                |          |           |             |          |         |

14. Из появившегося перечня категорий (названия дисциплин) выберете ту, по которой Вы будете создавать и заполнять курс.

| Файл Правка Вид Журнал Закладки Инструменты             | Оправка                                                          |       |                  |        |       |       |      |       |         | - 🖂  |
|---------------------------------------------------------|------------------------------------------------------------------|-------|------------------|--------|-------|-------|------|-------|---------|------|
| fm Образовательный портал А × 🕂                         |                                                                  |       |                  |        |       |       |      |       |         |      |
| O portal.astu.org/course/index.php?categoryid=655       |                                                                  | C     | <b>Q</b> , Поиск |        | ☆     | Ê     |      | ÷     | ⋒       | ≡    |
| Сбразовательный портал Al                               | ТУ Русский (ги) т                                                |       |                  | ИВАНОВ | В ИВА | н ива | нові | 14    | -       | ^    |
| НАВИГАЦИЯ                                               |                                                                  |       |                  |        |       |       |      |       |         |      |
| В начало                                                | Институты и факультеты / Институт экономики / Гуманитарные науки | и пси | ихология         |        |       |       |      |       |         | =    |
| <ul> <li>Личный кабинет</li> </ul>                      |                                                                  |       |                  |        |       |       |      |       |         |      |
| Страницы сайта                                          | Поиск курса:                                                     |       | Применить        |        |       |       |      |       |         |      |
| 🔻 Курсы                                                 |                                                                  |       |                  |        |       |       | - 0  |       |         |      |
| <ul> <li>Институты и факультеты</li> </ul>              |                                                                  |       |                  |        |       |       | * G  | зерну | TILE GC |      |
| Институт дополнительного профессионального образов      | ▶ <u>Философия</u>                                               |       |                  |        |       |       |      |       |         |      |
| Институт градостроительства                             |                                                                  |       |                  |        |       |       |      |       |         |      |
| Институт информационных<br>технологий и коммуникаций    | ▶ История                                                        |       |                  |        |       |       |      |       |         |      |
| Институт морских технологий,<br>энергетики и транспорта | ▶ Психология личности                                            |       |                  |        |       |       |      |       |         |      |
| Институт нефти и газа                                   |                                                                  |       |                  |        |       |       |      |       |         |      |
| Институт рыбного хозяйства,<br>биологии и природополь   | Социология организаций и организац                               | ио    | нное поведение   | e      |       |       |      |       |         |      |
| <ul> <li>Институт экономики</li> </ul>                  |                                                                  |       |                  |        |       |       |      |       |         |      |
| Производственный<br>менеджмент                          | Практикум командоооразования                                     |       |                  |        |       |       |      |       |         |      |
| Социология и психология                                 | Основы проектной деятельности                                    |       |                  |        |       |       |      |       |         | ~    |
| portal.astu.org/course/index.php?categoryid=656         |                                                                  |       |                  |        |       |       |      |       |         | > .: |

# 15. Нажать кнопку «Добавить курс»

|                                                                                                    | а помос ☆ ம ♥ ↓ ♠<br>ИВАНОВ ИВАН ИВАНОВИЧ Я<br>Управление курсами<br>ология / История |
|----------------------------------------------------------------------------------------------------|---------------------------------------------------------------------------------------|
| Образовательный портал АГТУ Русский (ти) -      Образовательный портал АГТУ Русский (ти) -      Образовательный портал ФГБОУ ВО "АГТУ"      Аначало > Курсы > Институты и факультеты > Институт экономики > Гуманитарные науки и психология > Истори     Институты и факультеты / Институт экономики / Гуманитарные науки и пси     Остраницы сайта     Курсы     Институты и факультеты | ИВАНОВ ИВАН ИВАНОВИЧ                                                                  |
| бразовательный портал ФГБОУ ВО "АГТУ"<br>в начало ▷ Курсы ▷ Институты и факультеты ▷ Институт экономики ▷ Гуманитарные науки и психология ▷ Истори<br>НАВИГАЦИЯ<br>© Институты и факультеты / Институт экономики / Гуманитарные науки и психология ▷ Истори<br>Институты и факультеты / Институт экономики / Гуманитарные науки и пси<br>Страницы сайта<br>© Институты и факультеты      | Управление курсами<br>ология / История<br>Применить                                   |
| начало > Курсы > Институты и факультеты > Институт экономики > Гуманитарные науки и психология > Истори<br>АВИГАЦИЯ<br>начало<br>Личный кабинет<br>Страницы сайта<br>Курсы<br>- Институты и факультеты                                                                                                    | Управление курсами<br>ология / История<br>Применить                                   |
| анзигация  анзигация Институты и факультеты / Институт экономики / Гуманитарные науки и пс иличный кабинет Страницы сайта Курсы У Институты и факультеты Добавить ку                                                                                                    | ология / История                                                                      |
| начало Институты и факультеты / Институт экономики / Гуманитарные науки и пс<br>= Личный кабинет<br>> Страницы сайта<br>> Курсы<br>> Институты и факультеты                                                                                                    | ология / История                                                                      |
| <ul> <li>Личный кабинет</li> <li>Страницы сайта</li> <li>Курсы</li> <li>Институты и факультеты</li> <li>Добавить курса:</li> </ul>                                                                                                    | Применить                                                                             |
| <ul> <li>Страницы сайта</li> <li>Курсы</li> <li>Институты и факультеты</li> <li>Добавить ку</li> </ul>                                                                                                    | Применить                                                                             |
| <ul> <li>Курсы</li> <li>Институты и факультеты</li> <li>Добавить ку</li> </ul>                                                                                                    |                                                                                       |
| <ul> <li>Институты и факультеты</li> <li>Добавить ку</li> </ul>                                                                                                    |                                                                                       |
|                                                                                                    |                                                                                       |
| Институт дополнительного профессионального образов                                                                                                    |                                                                                       |
| Институт градостроительства                                                                                                    |                                                                                       |
| <ul> <li>Институт информационных<br/>технологий и коммуникаций</li> </ul>                                                                                                    |                                                                                       |
| Институт морских технологий,<br>энергетики и транспорта                                                                                                    |                                                                                       |
| Институт нефти и газа                                                                                                    |                                                                                       |

16. Необходимо заполнить графы «Полное название курса» и «Краткое название курса» в соответсвии с названием категории, в которой Вы создаете курс. Таким образом, в «полном наименование категории», «полное название курса» должны полностью совпадать.

К примеру, название категории «Философия», полное название курса «Философия»

Для дальнейшего раделения потоков у преподавателя в поле «Краткое название курса» преподаватель может указать учебный поток. Например: «Философия ИМТЭТ», «История ИЭ».

| Файл Правка Вид Журнал Закладки Инстр                                            | менты Оправка                        |                                  |                            |              |           |          |          |   |
|----------------------------------------------------------------------------------|--------------------------------------|----------------------------------|----------------------------|--------------|-----------|----------|----------|---|
| 🎢 Образовательный портал А 🗙 🕂                                                   |                                      |                                  |                            |              |           |          |          |   |
| ( i) 📓 portal.astu.org/course/edit.php?category                                  | =656&returnto=category               | Ċ                                | Q, Поиск                   |              | ☆ 自       | ◙ 1      |          | ≡ |
| Образовательный порт                                                             | ал АГТУ Русский (ru) -               |                                  |                            | ИВАНОВ       | ИВАН ИВ   | АНОВИЧ   | 2 -      | ^ |
| Образовательны                                                                   | й портал ФГБОУ ВО                    | "АГТУ"                           |                            |              |           |          |          | = |
|                                                                                  |                                      |                                  |                            |              |           |          |          |   |
| В начало 🕨 Категория: Философия 🛛                                                | Управление категориеи  Добавить курс |                                  |                            |              |           |          |          |   |
| НАВИГАЦИЯ<br>В начало<br>= Личный кабинет                                        | Добавить курс                        |                                  |                            |              |           | • Развер | нуть все | ė |
| Страницы сайта                                                                   | - Общее                              |                                  |                            |              |           |          |          |   |
| ▶ Курсы                                                                          | Полное название курса* 🔋             | Философия                        |                            |              |           |          |          |   |
| НАСТРОЙКИ 🗔                                                                      | Краткое название курса* 🕐            | Философия                        |                            |              |           |          |          |   |
| Управление категорией Редактировать эту категорию                                | Категория курса 💿                    | Институты и факультеты / Институ | ут экономики / Гуманитарны | ые науки и п | сихология | / Филосс | фия      |   |
| <ul> <li>Добавить подкатегорию</li> <li>Назначить роли</li> <li>Права</li> </ul> | Доступность                          | Показать 💌                       |                            |              |           |          |          | ~ |
| <                                                                                | 111                                  |                                  |                            |              |           |          |          | > |

17. В графе «Описание курса» необходимо заполнить информацию о напралениях подготовки (специальности), профилях, на которых реализуется данный курс.

|                                                                          |                                                           |                            |            | $\mathbf{X}$ |
|--------------------------------------------------------------------------|-----------------------------------------------------------|----------------------------|------------|--------------|
| 👘 Образовательный портал А × 🕂                                           |                                                           |                            |            |              |
| ( ) 0 🖉   portal.astu.org/course/edit.php?category=656&returnto=category | C Q, NOMAX                                                | ☆ 自 ♥ ♣                    | <b>⋒</b> = | =            |
| Образовательный портал АГТУ Русский (ги) -                               | ИВАНО                                                     | ОВ ИВАН ИВАНОВИЧ           | -          | ^            |
| - Описание                                                               |                                                           |                            |            |              |
| Описание курса 😨                                                         |                                                           |                            |            |              |
|                                                                          |                                                           |                            |            |              |
|                                                                          |                                                           |                            |            |              |
|                                                                          |                                                           |                            |            |              |
|                                                                          |                                                           |                            |            |              |
|                                                                          |                                                           |                            |            |              |
|                                                                          |                                                           |                            |            |              |
| Файлы описания курса 🕥                                                   | Максимальный размер новых файлов: 50Мбайт, максимальное к | личество прикрепленных фай | лов: 200   | ~            |
| ۲                                                                        |                                                           |                            | >          | ]            |

Например, преподаватель Иванов И.И. читает курс «Философия» в потоке у студентов групп ДМЭАБ-21 и ДРТТБ-21, тогда поле «Описание курса» преподаватель Иванов И.И. заполнят следующим образом: «23.03.03 "Эксплуатация транспортно-

технологических машин и комплексов", профиль "Автомобильный сервис", 19.03.04 "Технология продукции и организация общественного питания"» (нужно указать все направления одного потока).

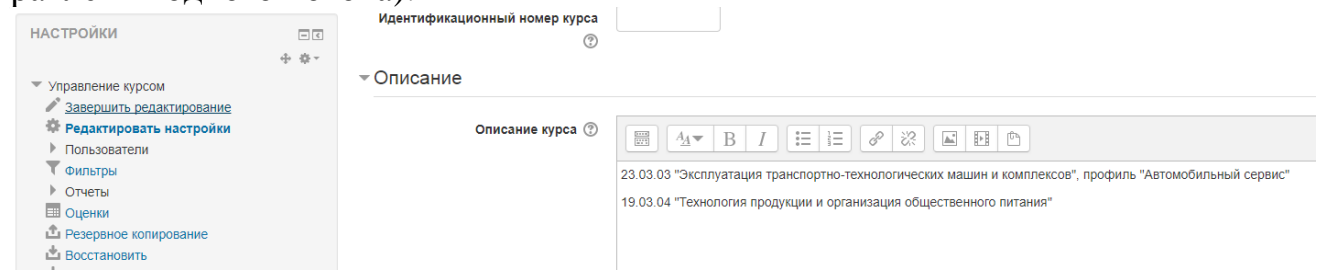

18. Далее необходимо нажать кнопку «Сохранить и показать» в нижней части экрана.

| файл Правка Вид Журнал Закладки Инструменты | Отравка                                                      |        |        |       |       |    |   |   |
|---------------------------------------------|--------------------------------------------------------------|--------|--------|-------|-------|----|---|---|
| OpasoBate/Dehalu noptan A X                 | umb=category C Q, Rouck                                      |        | ☆      | Ê     |       | ÷  | ⋒ | = |
| Образовательный портал А                    | ГТУ Русский (гц) ▼                                           | ИВАНОВ | В ИВАН | н ива | AHOBI | ИЧ | • |   |
|                                             | ▶ Гостевой доступ                                            |        |        |       |       |    |   |   |
|                                             | » Группы                                                     |        |        |       |       |    |   |   |
|                                             | Переименование ролей                                         |        |        |       |       |    |   |   |
|                                             | Сохранить и венчуться Сохранить и показать От                | тм на  |        |       |       |    |   |   |
|                                             | Обязательные для заполнения поля в этой форме помечень       | ы *.   |        |       |       |    |   | _ |
|                                             | Одокументация Moodle для этой страницы                       |        |        |       |       |    |   | 1 |
|                                             | Вы зашли под именем ИВАНОВ ИВАН ИВАНОВИЧ (Выход)<br>В начало |        |        |       |       |    |   | 1 |
| <                                           |                                                              |        |        |       |       |    |   | > |

### 19. Нажать на кнопку «Перейти к курсу».

| <u>ф</u> аил цравка <u>в</u> ид <u>ж</u> урнал закладки инструменты                                                                                                | <u>u</u> npaska                                                                                                   |                                                        | _ 🗆 🔀      |
|----------------------------------------------------------------------------------------------------|----------------------------------------------------------------------------------------------------|--------------------------------------------------------|------------|
| fn Философия: На курс записа × 🕂                                                                                                    |                                                                                                    |                                                        |            |
| 🗲 🛈 🗯   portal.astu.org/enrol/users.php?id=4229&newcour                                                                                                    | е=1 СС О, Поисс                                                                                                   | ☆ 自 ♥ ♣                                                | <b>⋒</b> ≡ |
| Образовательный портал А<br>Записанные на курс пользователи                                                                                                    | ПУ                                                                                                    | иван иванович                                          |            |
| НАВИГАЦИЯ С<br>В начало<br>– Личный кабинет<br>– Страницы сайта<br>– Текущий курс<br>– Философия 2<br>– Участники<br>– Курсы                                       | Записанные на курс пользователи<br>Запи<br>Найти Способы записи на курс Все Роль Все Статус Все<br>Фильтр Очистка | ись пользователей на к                                 | ypc<br>⊒   |
| НАСТРОЙКИ<br>Улравление курсом<br>Режим редактирования<br>Редактировать настройки<br>Пользователи<br>Записанные на курс<br>пользователи<br>Согособы записи на курс | Имя / Фамилия * / Адрес электронной Последний доступ к Роли Груг<br>почты Курсу<br>Перейти к курсу<br>Запи        | ппы Способы записи н<br>курс<br>ись пользователей на к | ia<br>ypc  |
| Постособы записи на курс<br>Пруппы                                                                                                    |                                                                                                    |                                                        | <b>M</b>   |

20. Теперь преподаватель приступает к этапу загрузки материалов по курсу (дисциплине).

Требования к обязательной части курса (дисциплины) на Образовательном портала:

1. Скан-копия титульного листа рабочей программы и электронный вид рабочей программы, созданный в соответствии с Пр. № 110 от 26.04.2016 г.

2. Методические разработки (в любом формате):

- методические указания по выполнению лабораторных работ;

- методические рекомендации по подготовке к практическим занятиям.

3. Актуальный список литературы с учетом ЭБС.

Размещаются материалы (файлы) для всех фор обучения. Например: «Задания для з/о», «Контрольные работы для з/о». По усмотрению преподавателя для студентов заочной формы обучения может создаваться отдельный курс.

Дополнительно могут быть размещены иные документы ПО усмотрению электронного обучения преподавателя для применения дистанционных И образовательных технологий, также синхронного И (или) асинхронного а взаимодействия посредством сети «Интернет».

Для загрузки материалов преподавателю необходимо нажать кнопку «Режим редактирования» в правом верхнем углу.

| Файл Правка Вид Журнал Закладки Инструменть                                                                     | Оправка                                     |                                             |                                                                       |        | $\mathbf{X}$ |
|----------------------------------------------------------------------------------------------------|---------------------------------------------|---------------------------------------------|-----------------------------------------------------------------------|--------|--------------|
| fn Курс: Философия × +                                                                                          |                                             |                                             |                                                                       |        |              |
| O portal.astu.org/course/view.php?id=4228                                                                       |                                             | С Q, Поиск                                  | ☆ 自 🛡 🖡                                                               |        | ≡            |
| Образовательный портал и                                                                                        | АГТУ                                        |                                             | ИВАНОВ ИВАН ИВАНОВИЧ                                                  | 2      | <            |
| Философия                                                                                                    |                                             |                                             |                                                                       |        |              |
| В начало 🕨 Курсы 🕨 Институты и факуль                                                                           | теты 🕨 Институт экономики 🕨 Гуманитарные на | ауки и психология 🕨 Философия 🕨 Философия 1 | Режим редактиро                                                       | ования |              |
| НАВИГАЦИЯ<br>В начало<br>= Личный кабинет                                                                       | 屆 Новостной форум                           |                                             | ПОИСК ПО ФОРУМАМ                                                      | пс     |              |
| <ul> <li>Страницы саита</li> <li>Текущий курс</li> <li>Философия 1</li> <li>Участники</li> <li>Общев</li> </ul> | Тема 1                                      |                                             | ПОСЛЕДНИЕ НОВОСТИ<br>Добавить новую тему                              |        |              |
| <ul> <li>&gt; Тема 1</li> <li>&gt; Тема 2</li> <li>&gt; Тема 3</li> </ul>                                       | Тема 2                                      |                                             | (Пока новостей нет)                                                   |        |              |
| <ul> <li>) Тема 4</li> <li>) Тема 5</li> <li>) Курсы</li> </ul>                                                 | Тема 3                                      |                                             | ПРЕДСТОЯЩИЕ СОБЫТИЯ<br>Нет предстоящих событий<br>Перейти к календарю | - <    | M<br>.::     |

Затем нажать на кнопку «Добавить элемент или ресурс» (самую верхнюю, до Тема 1, Тема 2)

| Цравка <u>В</u> ид <u>Ж</u> урнал <u>З</u> ак            | адки <u>И</u> нструменты | Справка                              |                                                 |                          |
|----------------------------------------------------------|--------------------------|--------------------------------------|-------------------------------------------------|--------------------------|
| Курс: Философия »                                        | +                        |                                      |                                                 |                          |
| D portal.astu.org/course/view.p                          | hp?id=4228&notifyeditin  | Igon=1                               | С Q, Поиск                                      | ☆ 自 ♥ ♣ 佘                |
| бу Образователь                                          | ный портал А             | агту                                 |                                                 | ИВАНОВ ИВАН ИВАНОВИЧ     |
|                                                          |                          | Для загрузки фай                     | тов перетащите их в секции курса                |                          |
| илософия                                                 |                          |                                      |                                                 |                          |
| 3 начало 🕨 Курсы 🕨 Инс                                   | титуты и факульт         | геты 🕨 Институт экономики 🕨 Гуманита | рные науки и психология 🕨 Философия 🕨 Философия | 3авершить редактирование |
| АВИГАЦИЯ                                                 | - <                      | ٠                                    |                                                 | ПОИСК ПО ФОРУМАМ         |
|                                                          | + + ·                    | 💠 障 Новостной форум 🖉                | Редактировать –                                 | + ÷-                     |
| начало                                                   |                          |                                      |                                                 | Применить                |
| Личный кабинет                                           |                          |                                      | + дооавить элемент или ресурс                   | Расширенный поиск (?)    |
| <ul> <li>Страницы сайта</li> <li>Текущий курс</li> </ul> |                          | 4                                    | Ó                                               |                          |
| • Философия 1                                            |                          | тема 1                               | -<br>(1)                                        |                          |
| Участники                                                |                          | ~                                    | ×                                               | Последние новости        |
| Общее                                                    |                          | *                                    |                                                 | -0-45-×                  |
| Тема 1                                                   |                          |                                      | + Добавить элемент или ресурс                   | Добавить новую тему      |
| Тема 2                                                   |                          |                                      |                                                 | (Пока новостей нет)      |
| Тема 3                                                   |                          | ÷                                    | Q                                               |                          |
|                                                          |                          |                                      |                                                 |                          |
| Тема 4                                                   |                          | Тема 2                               | ٢                                               |                          |

Во вновь появившемся окне найти и выбрать пункт «Файл» и нажать на кнопку «Добавить». Дальше можно действовать согласно «Инструкции для преподавателя», размещенной на Образовательном портале.

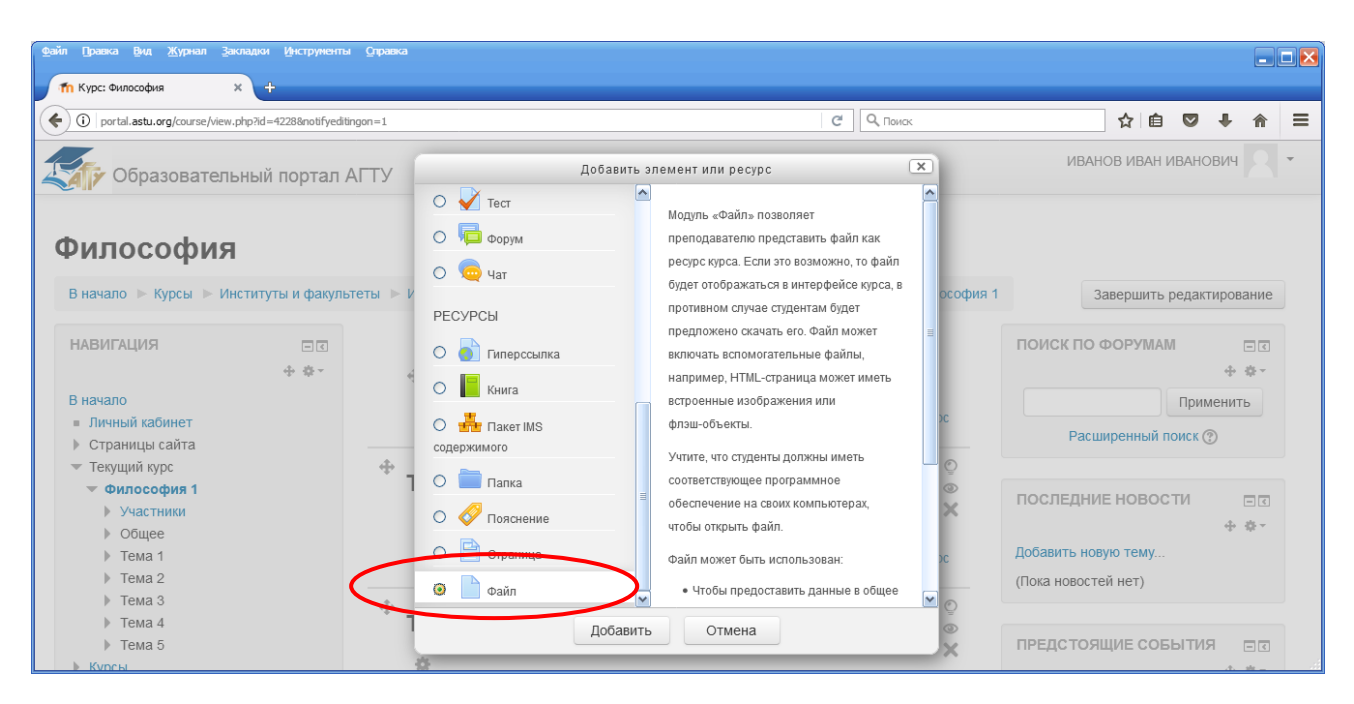

После заполнения курса нажать на кнопку «Завершить редактирование».

| Файл Правка Вид <u>Ж</u> урнал <u>З</u> акл                | адки Инструмента     | и <u>С</u> правка               |                                          |                  |               |          |   |
|------------------------------------------------------------|----------------------|---------------------------------|------------------------------------------|------------------|---------------|----------|---|
| п Курс: Философия 🗙                                        | +                    |                                 |                                          |                  |               |          |   |
| ( jortal.astu.org/course/view.pl                           | hp?id=4228#section-0 |                                 | С. Поиск                                 |                  | ☆ 自 ♥         | .↓ . ♠   | = |
| С Образователы                                             | ный портал           | АГТУ                            |                                          | ИВАНОВ И         | 1ВАН ИВАНОВИ  | 14 2     | * |
| Философия                                                  | דאדאר א לפועים       |                                 | ики и психология. Б. Философия. Б. Филос | cothur 1         |               |          | = |
| НАВИГАЦИЯ                                                  | питуты и факул       | ани арные на                    | уми и психология — Философия — Филос     | поиск по ф       | орумам        | прование |   |
|                                                            | ф. ф                 | 🚸 局 Новостной форум 🖍           | Редактировать -                          |                  |               | ÷ • •    |   |
| В начало                                                   |                      | 🕂 🔟 Титульный лист 🖉            | Редактировать -                          |                  | Прим          | ленить   |   |
| <ul> <li>Личный кабинет</li> <li>Страницы сайта</li> </ul> |                      | 🕂 🔟 Рабочая программа 🧷         | Редактировать -                          | Расшир           | енный поиск 🤆 | Ð        |   |
| <ul> <li>Текущий курс</li> </ul>                           |                      | 💠 🜆 Методические рекомендации 🖉 | Редактировать -                          |                  |               |          |   |
| Участники                                                  |                      | 💠 🙍 Список литературы 🖉         | Редактировать -                          | последние        | новости       |          | 1 |
| <ul><li>Общее</li><li>Тема 1</li></ul>                     |                      |                                 | +Добавить элемент или ресурс             | Добавить новун   | о тему        | ⊕ ⊕ -    |   |
| <ul> <li>Тема 2</li> <li>Тема 3</li> </ul>                 |                      | Ф <b>Т</b> 4                    | ę                                        | 이 (Пока новостей | нет)          |          |   |
| <ul> <li>▶ Тема 4</li> <li>▶ Тема 5</li> </ul>             |                      | тема 1                          | \$                                       | ПРЕДСТОЯЩ        | ИЕ СОБЫТИЯ    | A DI     |   |
| Курсы                                                      |                      | 74                              |                                          |                  |               |          |   |

21. Чтобы создать следующий курс, нужно нажать на кнопку с названием кафедры и повторить процесс с п.14 данной инструкции.

22. В результате будет заполнена информация по каждому курсу (дисциплине) для всех направлений подготовки (специальностей) в соответствии со структурой, созданной заведующим кафедрой.

| Образовательн                                     | ый портал АГТУ         | Русский (ru) т                                      | - Hou                                                                                                  |             |
|---------------------------------------------------|------------------------|-----------------------------------------------------|----------------------------------------------------------------------------------------------------|-------------|
| Образовател                                       | ыный порт              | гал ФГБОУ ВО "АГТУ"                                 |                                                                                                    |             |
| В начало 🕨 Курсы 🕨 Инсти                          | итуты и факультеты 🕨 🖉 | нститут экономики 🕨 Гуманитарные науки и психология | ▶ Философия Управле                                                                                    | ение курсам |
| НАВИГАЦИЯ                                         | - <                    |                                                     |                                                                                                    | Категории   |
|                                                   | ф. ф                   | Институты и факультеты / Институт экономики / Гума  | нитарные науки и психология / Философия                                                                |             |
| 3 начало                                          |                        |                                                     |                                                                                                    |             |
| <ul> <li>Личный кабинет</li> </ul>                |                        | П                                                   | применить                                                                                              |             |
| <ul> <li>Страницы сайта</li> <li>Курсы</li> </ul> |                        | 💱 Философия                                         |                                                                                                    |             |
| <ul> <li>Институты и факультет</li> </ul>         | ы                      |                                                     | 38.03.01 "Экономика ", профиль "Финансы и кредит"                                                      |             |
| Институт дополнител                               | 16H0F0<br>0008308      |                                                     | 38.03.01 "Экономика ", профиль "Бухгалтерский учет, анализ и аудит"                                    |             |
| <ul> <li>Институт градострои</li> </ul>           | тельства               |                                                     | 38.03.01 "Экономика ", профиль "Экономика предприятий и организаций"                                   |             |
| Институт информаци                                | юнных технологий и     |                                                     |                                                                                                    |             |
| коммуникаций                                      | VUODOTUŬ               | ··· •                                               |                                                                                                    |             |
| энергетики и транспо                              | орта                   | с Философия                                         |                                                                                                    |             |
| Институт нефти и газ                              | за                     |                                                     | 23.03.03 "Эксплуатация транспортно-технологических машин и комплексов", прос<br>"Автомобильный сервис" | риль        |
| Институт рыбного хо:<br>природополь               | зяйства, биологии и    |                                                     | 19.03.04 "Технология продукции и организация общественного питания"                                    |             |
| 💌 Институт экономики                              |                        |                                                     |                                                                                                    |             |
| Производственный                                  | й менеджмент           |                                                     | Добавить курс                                                                                          |             |
| Социология и псих                                 | кология                |                                                     |                                                                                                    |             |

В случае, если ваш курс уже создан, но не в той категории, можно выполнить следующую последовательность действий

Для переноса курса (дисциплины) в другую категорию необходимо открыть этот курс под учетной записью преподавателя, который ведет этот курс или заведующего кафедрой. В левой области открывшегося окна выбрать пункт «Редактировать настройки».

| НАВИГАЦИЯ                                                                                                    |                                                                                                    |                                                                                                    |
|----------------------------------------------------------------------------------------------------|----------------------------------------------------------------------------------------------------|----------------------------------------------------------------------------------------------------|
| · · · · · · · · · · · · · · · · · · ·                                                                                                    | - <                                                                                                    |                                                                                                    |
| В начало                                                                                                    |                                                                                                    |                                                                                                    |
| <ul> <li>Пичный кабинет</li> </ul>                                                                                                    |                                                                                                    |                                                                                                    |
|                                                                                                    |                                                                                                    |                                                                                                    |
|                                                                                                    |                                                                                                    |                                                                                                    |
| • текущий курс                                                                                                    |                                                                                                    |                                                                                                    |
| Приоритетные направления при                                                                                                    | ікладных                                                                                                    |                                                                                                    |
| научных исслед                                                                                                    |                                                                                                    |                                                                                                    |
| Участники                                                                                                    |                                                                                                    |                                                                                                    |
| ▶ Общее                                                                                                    |                                                                                                    |                                                                                                    |
| Тема 1                                                                                                    |                                                                                                    |                                                                                                    |
| Тема 2                                                                                                    |                                                                                                    |                                                                                                    |
| Тема 3                                                                                                    |                                                                                                    |                                                                                                    |
| Тема 4                                                                                                    |                                                                                                    |                                                                                                    |
| Тема 5                                                                                                    |                                                                                                    |                                                                                                    |
| Курсы                                                                                                    |                                                                                                    |                                                                                                    |
| r Hpon                                                                                                    |                                                                                                    |                                                                                                    |
| настройки                                                                                                    |                                                                                                    |                                                                                                    |
|                                                                                                    | - (¢                                                                                                    |                                                                                                    |
| • Управление курсом                                                                                                    |                                                                                                    |                                                                                                    |
| Режим редактирования                                                                                                    |                                                                                                    |                                                                                                    |
| Редактировать настройки                                                                                                    |                                                                                                    |                                                                                                    |
| Пользователи                                                                                                    |                                                                                                    |                                                                                                    |
| 🕈 Фильтры                                                                                                    |                                                                                                    |                                                                                                    |
| Отчеты                                                                                                    |                                                                                                    |                                                                                                    |
| 📖 Оценки                                                                                                    |                                                                                                    |                                                                                                    |
|                                                                                                    |                                                                                                    |                                                                                                    |
| Резервное копирование                                                                                                    |                                                                                                    |                                                                                                    |
| Резервное копирование     Восстановить                                                                                                    |                                                                                                    |                                                                                                    |
| Резервное копирование<br>Восстановить<br>Восстановить<br>Образовательный портал АГТУ<br>в начало курсы и институты и факультеты<br>Приоритетные направления прикладных научных и                                                                                                    | О редактирования<br>исспед ► Редактировать настройки                                                                                                    | КУРСа.<br>природопользования тракнология говаров и говароведение траков тродукт                                                                                                    |
| Резервное колирование<br>Восстановить     Восстановить     Образовательный портал АГТУ<br>в начало > курсы > институты и факультеты<br>почанитетные направления прикладных научных и<br>НАВИГАЦИЯ     С                                                                                                    | редактирования<br>институт рысоного хозяиства; окологии и<br>исслед Редактировать настройки<br>Редактировать н                                                                                                    | КУРСа.<br>природопользования и технология товаров и товароведение и такочко з продук<br>астройки курса                                                                                                    |
| Резервное копирование<br>Восстановить<br>Восстановить<br>Образовательный портал АГТХ<br>в начало курсы и институты и факультеты<br>Приоритетные направления прикладных научных и<br>НАВИГАЦИЯ<br>В начало                                                                                                    | редактирования<br>институт рыоного хозяиства, окологии и<br>ксспед ► Редактировать настройки<br>Редактировать н                                                                                                    | [ КУРСа.<br>природопользования № технология говаров и говароведение № та.оч.оз продук<br>астройки курса                                                                                                    |
| Резервное колирование<br>Восстановить<br>Восстановить<br>Образовательный портал АГТУ<br>о Начало курсы с институты и факультеты<br>Приоритетные направления прикладных научных и<br>НАВИГАЦИЯ<br>В начало<br>• Личный кабинет                                                                                                    | редактирования<br>институт рыоного хозяиства, окологии и<br>ксслед ► Редактировать настройки<br>Редактировать н                                                                                                    | [ КУРСа.<br>природопользования тратехнология товаров и товароведение траточ.оз продукл<br>астройки курса                                                                                                    |
| Резервное колирование<br>Восстановить<br>Восстановить<br>Образовательный портал АГТУ<br>в начало курсы и институты и факультены<br>приоритетные направления прикладных научных и<br>НАВИГАЦИЯ<br>В начало<br>Личный кабинет<br>Страницы сайта                                                                                                    | редактирования<br>институт рыоного хозяиства, оиологии и<br>ксслед ► Редактировать настройки<br>Редактировать н<br>Общее                                                                                                    | [ КУРСа.<br>природопользования р технология товаров и товароведение р та∴оа.оз продук<br>астройки курса                                                                                                    |
| Резервное копирование<br>Восстановить<br>Восстановить<br>Образовательный портал АГГУ<br>в начало курсы и чиституты и факультены<br>приоритетные направления прикладных научных и<br>НАВИГАЦИЯ<br>В начало<br>Личный кабинет<br>Страницы сайта<br>текущий курс                                                                                                    | редактирования<br>Гинститут рыоного хозяиства, оиологии и<br>ксслед ► Редактировать настройки<br>Редактировать н<br>Общее                                                                                                    | [ Курса.<br>природопользования ➤ технология товаров и товароведение ➤ тэ.оч.оз тродук<br>астройки курса                                                                                                    |
| Резервное колирование<br>Восстановить<br>Восстановить<br>Образовательный портал АГТУ<br>в начало курсы и институты и факультены<br>приоритетные направления прикладных научных<br>НАВИГАЦИЯ<br>В начало<br>Личный кабинет<br>Страницы сайта<br>Текущий курс<br>Приоритетные направления<br>прикладных научных исслед                                                                                                    | О редактирования<br>институт рыоного хозяиства, оиологии и<br>ксслед ▶ Редактировать настройки<br>Редактировать н<br>Общее<br>Полное название курса* (                                                                            | <ul> <li>Курса.</li> <li>природопользования раконогия товаров и товароведение та оч. оз продук</li> <li>астройки курса</li> <li>Приоритетные направления прикладных научных исследо</li> </ul>                                                                                                    |
| Резервное колирование<br>Восстановить<br>Восстановить<br>Образовательный портал АГТУ<br>в начало курсы и институты и факультены<br>Приоритетные направления прикладных научных и<br>НАВИГАЦИЯ<br>В начало<br>Личный кабинет<br>Страницы сайта<br>Текущий курс<br>Приоритетные направления<br>прикладных научных исслед<br>Участники                                                                                                    | редактирования<br>институт рыоного хозяиства, оиологии и<br>ксслед ▶ Редактировать настройки<br>Редактировать н<br>Общее<br>Полное название курса* (                                                                              | <ul> <li>Курса.</li> <li>природопользования транопогия товаров и товароведение транов со тродука</li> <li>астройки курса</li> <li>Приоритетные направления прикладных научных исследо</li> </ul>                                                                                                    |
| Резервное колирование<br>Восстановить<br>Восстановить<br>Восстановить<br>Восстановить<br>Восстановить<br>Восстановить<br>Восстановить<br>Восстановите<br>В начало<br>В начало<br>В общете<br>В начало<br>В начало<br>В общете<br>В начало<br>В общете<br>В начало<br>В общете<br>В начало<br>В общете<br>В начало<br>В общете<br>В общете | О редактирования<br>Пинститут рыоного хозяиства, окологии и<br>ксслед ▶ Редактировать настройки<br>Редактировать н<br>Общее<br>Полное название курса* (<br>Краткое название курса* (                                              | <ul> <li>Курса.</li> <li>природопользования раклология товаров и товароведение разовлостродука</li> <li>астройки курса</li> <li>Приоритетные направления прикладных научных исследо</li> <li>Приоритетные направления</li> </ul>                                                                                                    |
| Резервное колирование<br>Восстановить<br>Восстановить<br>Образовательный портал АГТУ<br>в начало курсы и ислитуты и факультеты<br>приоритетные направления прикладных научных<br>НАВИГАЦИЯ<br>В начало<br>Личный кабинет<br>Страницы сайта<br>Текущий курс<br>Приоритетные направления<br>прикладных научных исслед<br>У Участники<br>Общее<br>Текя 1                                                                                                    | О редактирования<br>уинститут рыоного хозяиства, окологии и<br>ксслед ► Редактировать настройки<br>Редактировать на<br>Общее<br>Полное название курса* (                                                                          | <ul> <li>Курса.</li> <li>природопользования &gt; технология товаров и товароведение &gt; тэ оч оз тродук</li> <li>астройки курса</li> <li>Приоритетные направления прикладных научных исследо</li> <li>Приоритетные направлени</li> </ul>                                                                                               |
| Резервное колирование<br>Восстановить<br>Восстановить<br>Образовательный портал АГТУ<br>в начало курсы и иституты и факулыеты<br>приоритетные направления прикладных научных<br>НАВИГАЦИЯ<br>В начало<br>Личный кабинет<br>Страницы сайта<br>Текущий курс<br>Приоритетные направления<br>прикладных научных исслед<br>Участники<br>общее<br>Тема 1<br>Тема 2                                                                                                    | редактирования<br>исслед » Редактировать настройки<br>Редактировать настройки<br>Редактировать настройки<br>Общее<br>Полное название курса* (<br>Краткое название курса* (                                                        | <ul> <li>Курса.</li> <li>природопользования &gt; технология товаров и товароведение &gt; тэ.оч.оз продука</li> <li>астройки курса</li> <li>Приоритетные направления прикладных научных исследо</li> <li>Приоритетные направления</li> <li>Институт рыбного хозяйства, биологии и природопо</li> </ul>                                   |
|                                                                                                    | редактирования<br>институт рыоного хозяиства, окологии и<br>кослед ► Редактировать настройки<br>Редактировать настройки<br>Общее<br>Полное название курса* (<br>Краткое название курса* (                                         | <ul> <li>Курса.</li> <li>природопользования &gt; технология товаров и товароведение &gt; тэ:оч.оз продукл<br/>астройки курса</li> <li>Приоритетные направления прикладных научных исследо</li> <li>Приоритетные направления</li> <li>Институты и факультеты / Институт рыбного хозяйства, биологии и природопология</li> </ul>          |
|                                                                                                    | О редактирования<br>институт рыоного хозяиства, оиологии и<br>исслед ► Редактировать настройки<br>Редактировать настройки<br>Общее<br>Полное название курса* (<br>Краткое название курса* (<br>Категория курса (<br>Доступность ( | <ul> <li>Курса.</li> <li>природопользования тракнология говароведение траковальности природика</li> <li>астройки курса</li> <li>Приоритетные направления прикладных научных исследо</li> <li>Приоритетные направления</li> <li>Институты и факультеты / Институт рыбного хозяйства, биологии и природопо</li> <li>Показать т</li> </ul> |
|                                                                                                    | О редактирования<br>институт рыоного хозяиства, окологии и<br>ксслед ≽ Редактировать настройки<br>Редактировать настройки<br>Общее<br>Полное название курса* (<br>Краткое название курса* (<br>Категория курса ()                 | <ul> <li>Курса.</li> <li>природопользования тракнология товаров и товароведение траков соз продукл<br/>астройки курса</li> <li>Приоритетные направления прикладных научных исследо</li> <li>Приоритетные направлени</li> <li>Институты и факультеты / Институт рыбного хозяйства, биологии и природопо</li> <li>Показать •</li> </ul>   |

HA

| Тема 3                                    |     |                               |                       |
|-------------------------------------------|-----|-------------------------------|-----------------------|
| Тема 4                                    |     | Доступность 🕐                 | Показать 🔻            |
| Тема 5                                    |     |                               |                       |
| Курсы                                     |     | Дата начала курса 🕐           | 1 • Сентябрь • 2016 • |
| АСТРОЙКИ                                  | - < | Идентификационный номер курса |                       |
| Управление курсом<br>Режим редактирования |     | Описание                      |                       |
| Редактировать настроики                   |     |                               |                       |
| Фильтры                                   |     | Описание курса 🕐              |                       |
| ▶ Отчеты                                  |     |                               |                       |
|                                           |     |                               |                       |

В открывшемся окне в поле «Категория курса» из выпадающего списка выбрать категорию, в которую необходимо перенести курс.

Редактировать настройки курса

|                                    | Развернуть всё                                                                                                    |
|------------------------------------|----------------------------------------------------------------------------------------------------|
| ⊭ Общее                            |                                                                                                    |
| Полное название курса* 🕐           | Приоритетные направления прикладных научных исследо                                                                                                    |
| Краткое название курса* 🕐          | Приоритетные направлені                                                                                                    |
| Категория курса 🕐                  | Институты и факультеты / Институт рыбного хозяйства, биологии и природопользования / Технология товаров и товароведение / 19.04                                                                                                    |
| Доступность 💮                      | Институты и факультеты / Институт нефти и газа / Химия / ИАА. Автоматизация ТП и производство<br>Институты и факультеты / Институт нефти и газа / Химия / ИАА. Автоматизация ТП и производств<br>Институты и факультеты / Институт нефти и газа / Химия / ИСС. Инфокоммуникационные технологии и системы связи<br>Институты и факультеты / Институт нефти и газа / Химия / НРМб.Машины и аппараты хим.производств                                                                                                    |
| Дата начала курса 🕐                | Институты и факультеты / Институт нефти и газа / Химия / НГГ.Прикладная геология<br>Институты и факультеты / Институт нефти и газа / Химия / ННБ.Нефтегазовое дело<br>Институты и факультеты / Институт нефти и газа / Химия / НННм. Разработка нефтяных месторождений                                                                                                    |
| Идентификационный номер курса<br>⑦ | Институты и факультеты / Институт нефти и газа / Химия / НХТб Химическая технология<br>Институты и факультеты / Институт нефти и газа / Химия / НХТм Химическая технология. Химия и технология топлива и газа<br>Институты и факультеты / Институт нефти и газа / Химия / РВА-Аквакультура                                                                                                    |
| г Описание                         | Институты и факультеты / Институт нефти и газа / Химия / Р110. Продукты питания животного происхождения<br>Институты и факультеты / Институт нефти и газа / Химия / РТТ.Технол.продукции и организация общественного.пит.Ресторанное дело<br>Институты и факультеты / Институт нефти и газа / Химия / РЭТ Товаровеление и экспертиза                                                                                                    |
| Описание курса 💮                   | Институты и факультеты / Институт нефти и газа / Химия / ФМП. Производственный менеджмент<br>Институты и факультеты / Институт нефти и газа / Химия / Общая, неорганическая и аналитическая химия<br>Институты и факультеты / Институт нефти и газа / Химия / ДМНПБ. Наземоногия транспортно-технологические комплексы<br>Институты и факультеты / Институт нефти и газа / Химия / ДМНОБ. Технопогия транспортных процессов<br>Институты и факультеты / Институт нефти и газа / Химия / ДМАБ. Эксплуатация транспортных процессов |
|                                    | Институты и факультеты / Институт нефти и газа / Химия / ДТЭЭБ. Электроэнергетика и электротехника<br>Институты и факультеты / Институт нефти и газа / Химия / ДТЭАС. Эксплуатация судового электрооборудования и средств автоматики<br>Институты и факультеты / Институт нефти и газа / Химия / ДТЭАС. Эксплуатация судового электрооборудования и средств автоматики<br>Институты и факультеты / Институт нефти и газа / Химия / ДТЖКБ. Кораблестроение, океанотехника и системотехника морской инфраст                         |

#### После завершения выбора нажать кнопку «Сохранить и показать».

| Файлы и загру  | КИ                                                                                                |  |
|----------------|---------------------------------------------------------------------------------------------------|--|
| Focteboй досту | 1                                                                                                 |  |
| ▶ Группы       |                                                                                                   |  |
| ▶ Переименован | е ролей 💿                                                                                         |  |
|                |                                                                                                   |  |
|                | Сохранить и показать Отмена                                                                       |  |
|                | Обязательные для заполнения поля в этой форме помечены *.                                         |  |
|                | О Документация Moodle для этой страницы                                                           |  |
|                | Вы зашли под именем Отдел АСУ (Выход)<br>Приоритетные направления прикладных научных исследований |  |

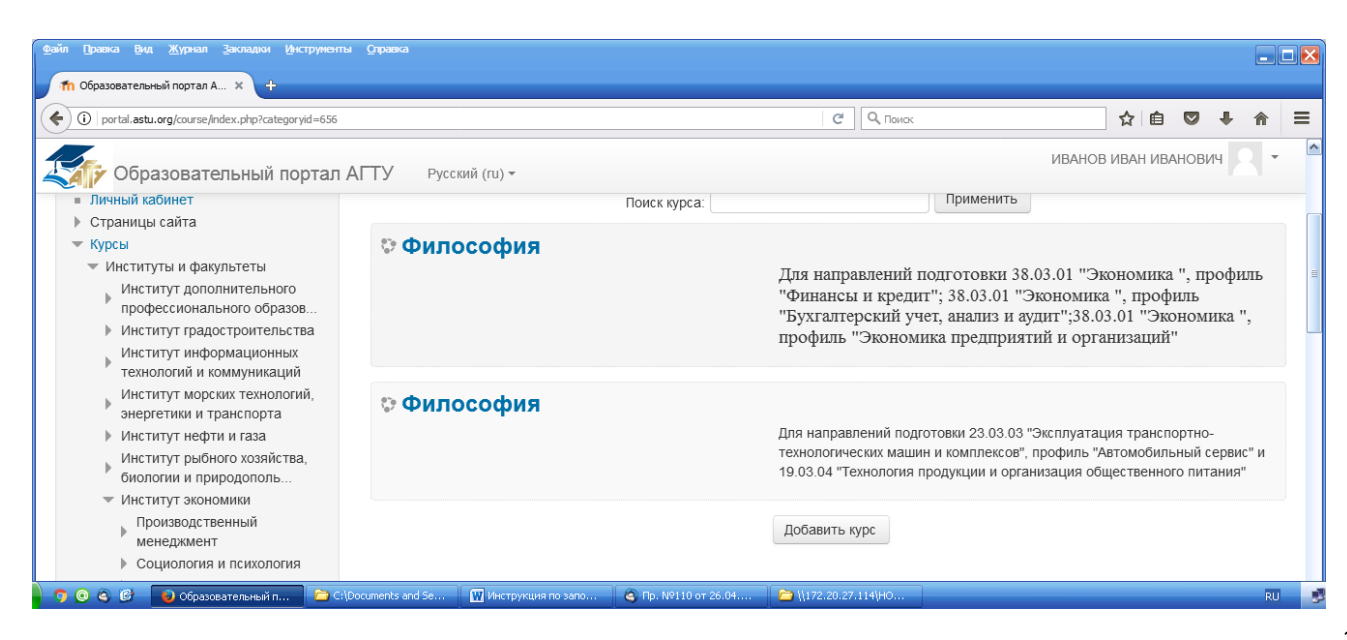

#### Раздел 2

Для заполнения Образовательного портала необходимо совершить следующую последовательность действий:

1. <u>Заведующему кафедры</u>, используя персональную пару «логин-пароль», нужно осуществить вход в Образовательный портал.

| ами правка фид журнал засладки инструменты оправка |                            |   |       |      |         | _ 🗆 🖻      |
|----------------------------------------------------|----------------------------|---|-------|------|---------|------------|
| П Образовательный портал Ф × +                     |                            |   |       |      |         |            |
| 🗧 🛈 🔏 🛛 portal.astu.org/login/index.php            | С, Поиск                   | ☆ | Ê     |      | +       | <b>⋒</b> = |
| образовательный портал АГТУ Русский (ru) -         |                            | E | вы не | вошл | и в сис | тему       |
| В начало 🕨 Вход на сайт                            |                            |   |       |      |         | ſ          |
| Bxo                                                | а                          |   |       |      |         |            |
|                                                    | 7                          |   |       |      |         |            |
| Логин                                              |                            |   |       |      |         |            |
| Пароль                                             |                            |   |       |      |         |            |
| Запомнит                                           | ъ логин                    |   |       |      |         |            |
| Вход                                               |                            |   |       |      |         |            |
| Забыли логин ил                                    | и пароль?                  |   |       |      |         |            |
| В Вашем браузере должен быть                       | разрешен прием cookies (?) |   |       |      |         |            |
|                                                    |                            |   |       |      |         |            |
| Вы не вошли в                                      | систему                    |   |       |      |         |            |
| В начал                                            | 0                          |   |       |      |         | 6          |

2. Далее в перечне «Институты и факультеты» необходимо выбрать Институт (Факультет), в состав которого входит Ваша кафедра

| 👘 Образовательный портал Ф 🗙 🕂                |                                                                                   |                     |    |   |   |
|-----------------------------------------------|-----------------------------------------------------------------------------------|---------------------|----|---|---|
| (i) portal.astu.org                           | C C Touco                                                                         | ☆ 自 ♥               | ÷  | ⋒ | = |
| Образовательный портал /                      | АГТУ Русский (ru) -                                                               | ИВАНОВ ИВАН ИВАНОВІ | 14 | - |   |
|                                               | -                                                                                 |                     |    |   |   |
|                                               | ∽Институты и факультеты                                                           |                     |    |   |   |
|                                               | Институт дополнительного профессионального<br>образования ()                      |                     |    |   |   |
|                                               | Институт градостроительства                                                       |                     |    |   |   |
|                                               | Институт информационных технологий и коммуникаций                                 |                     |    |   |   |
|                                               | Институт морских технологий, энергетики и транспорта                              |                     |    |   |   |
|                                               | Институт нефти и газа                                                             |                     |    |   |   |
|                                               | <ul> <li>Институт рыбного хозяйства, биологии и<br/>природопользования</li> </ul> |                     |    |   |   |
|                                               | Институт экономики                                                                |                     |    |   |   |
|                                               | Факультет среднего профессионального образования                                  |                     |    |   |   |
|                                               | Юридический факультет                                                             |                     |    |   |   |
|                                               | Аспирантура (5)                                                                   |                     |    |   |   |
|                                               | Дмитровский рыбохозяйственный технологический<br>институт (филиал) (6)            |                     |    |   |   |
| vortal.astu.org/course/index.php?categoryid=3 | <ul> <li>Образовательные программы ВО</li> </ul>                                  |                     |    |   | ſ |

#### 3. Далее нужно выбрать Вашу кафедру

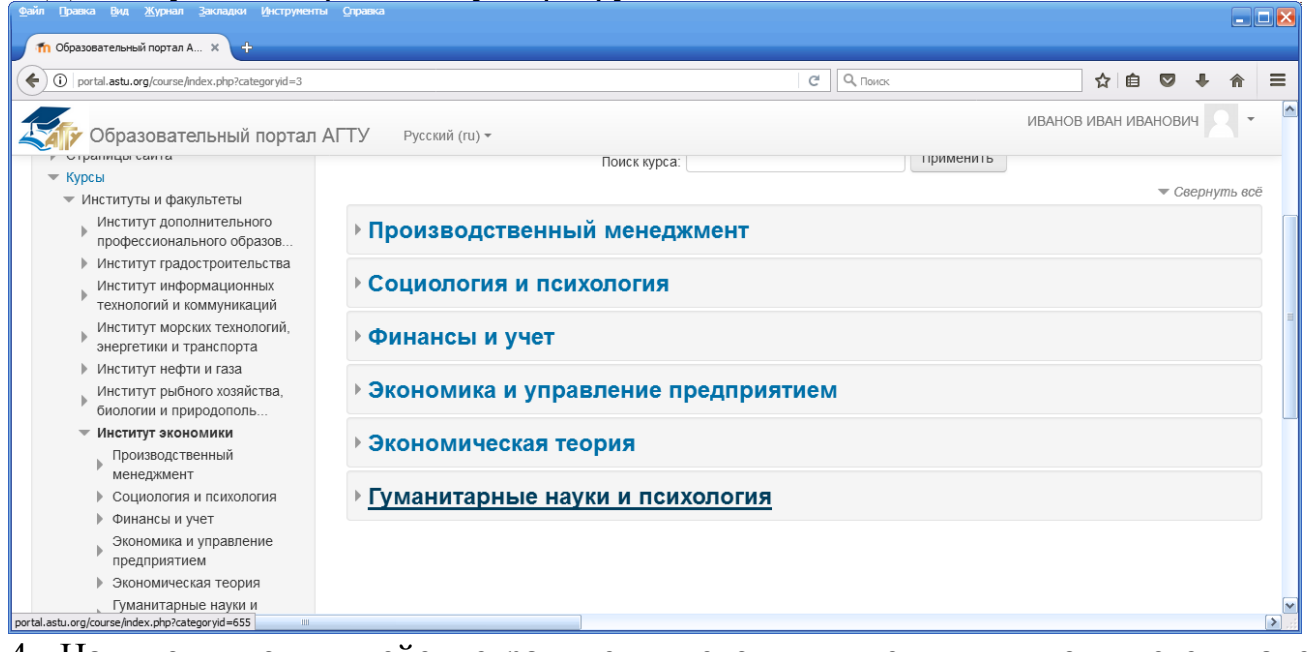

4. На вновь появившейся странице в левом нижнем углу появляется панель «Настройки».

| n Образовательный портал А × +                                                                                                    |                                                              |                   |          |          |       |     |   |
|----------------------------------------------------------------------------------------------------|--------------------------------------------------------------|-------------------|----------|----------|-------|-----|---|
| O portal.astu.org/course/index.php?categoryid=655                                                                                                    |                                                              | C                 | Q, Поиск | ☆自       | ♥ ↓   | Â   | ≡ |
| Образовательный портал АГТУ                                                                                                    | Русский (ru) 🕶                                               |                   | ИВАНОВ   | ИВАН ИВА | НОВИЧ | 2 - | ^ |
| НАСТРОЙКИ<br>▼ Категория: Гуманитарные науки и психология<br>✓ Управление категорией<br>✓ Редактировать эту категорию<br>Бобавить подкатегорию<br>▲ Назначить роли<br>✓ Права<br>▲ Проверить права<br>▲ Глобальные группы<br>▼ Восстановление курса |                                                              |                   |          |          |       |     |   |
|                                                                                                    | Эдокументация Moodle                                         | для этой страницы |          |          |       |     | - |
|                                                                                                    | Вы зашли под именем ИВАНОВ ИВАН ИВАНОВИЧ (Выход)<br>В начало |                   |          |          |       |     |   |
| < ]                                                                                                    |                                                              |                   |          |          |       |     | > |

## 5. На панели «Настройки» нажимаем кнопку «Управление категорией»

| Файл Правка Вид Журнал Закладки Инструменты Оправи                                                                                                    |                                                              |                      |      |
|----------------------------------------------------------------------------------------------------|--------------------------------------------------------------|----------------------|------|
| fn Образовательный портал А × +                                                                                                    |                                                              |                      |      |
| O portal.astu.org/course/index.php?categoryid=655                                                                                                    | C <sup>i</sup> Q, Novoc                                      | ☆ 自 ♥ ♣ 俞            | ≡    |
| Образовательный портал АГТУ                                                                                                    | Русский (ru) +                                               | ИВАНОВ ИВАН ИВАНОВИЧ | ×    |
| НАСТРОЙКИ<br>Категория: Гуманитарные науки и<br>психология<br>Управление категорией<br>Управление категорией<br>Сариктировать азуначегорию<br>Сариктировать азуначегорию<br>Сариктировать азуначегорию<br>Сариктировать сарикатегорию<br>Сариктировать сарикатегорию<br>Сарикатегория<br>Сариктироватегория<br>Сариктироватегористироватегория<br>Сариктироватегористироватегористирноват |                                                              |                      |      |
|                                                                                                    | Одокументация Moodle для этой страницы                       |                      |      |
|                                                                                                    | Вы зашли под именем ИВАНОВ ИВАН ИВАНОВИЧ (Выход)<br>В начало |                      |      |
| portal.astu.org/course/management.php?categoryid=655                                                                                                    |                                                              |                      | > .: |

## 6. Далее нужно нажать кнопку «Создать новую категорию»

| fn Управление курсами и кате × 🕂                           |                 |                                   |                 |                 |                    |                   |          |            |       |   |
|------------------------------------------------------------|-----------------|-----------------------------------|-----------------|-----------------|--------------------|-------------------|----------|------------|-------|---|
| portal.astu.org/course/management.php?                     | categoryid=655  |                                   |                 | G               | <b>Q</b> , Поиск   |                   | ☆ 自      | 0 1        |       | - |
| Образовательный по                                         | ортал АГТУ      | Русский (ru) т                    |                 |                 |                    | ИВАНОВ            | ВИВАН ИВ | АНОВИЧ     | 2 -   |   |
| Эбразовательн                                              | ⊾ій порт        | 20 ወርይዐለ BO "/                    | \ <b>ГТ</b> /"  |                 |                    |                   |          |            |       |   |
| зоразовательн                                              | ымпорт          |                                   | ~               |                 |                    |                   |          |            |       |   |
| в начало управление курсами и                              | и категориями 🕨 | институты и факультеты 🕨 Институ  | т экономики 🕨 🛛 | і уманитарные і | ауки и психология  |                   |          |            |       |   |
| НАВИГАЦИЯ<br>В начало                                      | 🔍 Упр           | оавление курсами                  | и катег         | ориями          |                    | Отображение:      | Категори | и курсов и | курсы | ~ |
| <ul> <li>Личный кабинет</li> <li>Страницы сайта</li> </ul> | Кат             | гегории курсов                    |                 | Гумани          | тарные нау         | ки и психо        | логия    | 1          |       |   |
| ▶ Курсы                                                    | <               | Создать новую категорию           | >               | Создать         | новый курс   Отсор | тировать курсы▼   | На стра  | анице: 20  | -     |   |
| НАСТРОЙКИ                                                  |                 | 🗉 Институты и факультеты          | 0 😳             |                 | В этой ка          | тегории нет курсо | B        |            |       |   |
| 💌 Категория: Гуманитарные науки                            | и               | +                                 |                 | Перемести       | гь выбранные курсі | ы в               |          |            |       |   |
| психология                                                 | Инсти           | тут дополнительного профессиональ | НОГО            | Выберит         | e                  |                   |          |            | ~     |   |
| <ul> <li>Subanenne kareropnen</li> </ul>                   |                 |                                   |                 |                 |                    |                   |          |            |       |   |
| Редактировать эту категорию                                | образо          | ования                            |                 | Перене          | ти                 |                   |          |            |       |   |
| Редактировать эту категорию<br>Балобавить подкатегорию     | ) oбразо        | рвания                            | 1 🖗             | Перене          | сти                |                   |          |            |       |   |

7. Внимание!!! Далее необходимо заполнить название категории, то есть ввести шифр и наименование направления подготовки и, при наличии, наименование профиля.

| Файл Правка Вид Журнал Закладки Инструмен             | ты Справка                        |                                  |                                       |           |        |     |            | X   |
|-------------------------------------------------------|-----------------------------------|----------------------------------|---------------------------------------|-----------|--------|-----|------------|-----|
| fn Редактировать настройки 🗙 🕂                        |                                   |                                  |                                       |           |        |     |            |     |
| 🔶 🛈 🗯   portal.astu.org/course/editcategory.php?id=66 | 53                                | C                                | <b>С</b> , Поиск                      | ☆ 自       |        | F A | <b>=</b> 1 | :   |
| Образовательный портал                                | т АГТУ Русский (ru) <del>-</del>  |                                  | ИВАНОВ                                | ВАН ИВА   | анович |     | -          | ^   |
| 37.03.01 Психологи                                    | 1Я                                |                                  |                                       |           |        |     |            | 111 |
| В начало 🕨 Категория: 37.03.01 Психоло                | гия 🕨 Редактировать эту категорию |                                  |                                       |           |        |     |            |     |
| НАВИГАЦИЯ С<br>Ф Ф т                                  | Редактировать нас                 | стройки категории                | 1                                     |           |        |     |            |     |
| В начало                                              | Родительская категория            | Институты и факультеты / Институ | /т экономики / Гуманитарные науки и г | сихология |        |     |            |     |
| ≡ Личный кабинет<br>▶ Страницы сайта<br>▶ Курсы       | Название категории*               | 37.03.01 Психология              | >                                     |           |        |     |            |     |
|                                                       | Идентификационный номер           |                                  |                                       |           |        |     |            |     |
| НАСТРОЙКИ                                             | категории<br>⑦                    |                                  |                                       |           |        |     |            |     |
| ₩ ₩ *                                                 | Описание                          |                                  |                                       |           |        |     |            |     |
| Управление категорией                                 |                                   |                                  |                                       |           |        |     |            |     |
| 🖋 Редактировать эту категорию                         |                                   |                                  |                                       |           |        |     |            |     |
|                                                       | 1111                              |                                  |                                       |           |        |     | >          | *   |

8. После того, как Вы заполнили поле «Название категории» необходимо нажать кнопку «Создать категорию».

|                                                           |                                    |                                  |                            |               |      | L | J 🔼 |
|-----------------------------------------------------------|------------------------------------|----------------------------------|----------------------------|---------------|------|---|-----|
| П Образовательный портал А × +                            |                                    |                                  |                            |               |      |   |     |
| 🔶 🛈 🔏   portal.astu.org/course/edit.php?category=656&retu | nto=category                       | C                                | <b>Q</b> , Поиск           | ☆ 自 ♥         | ÷    | â | ≡   |
| Образовательный портал АГ                                 | ТУ Русский (ru) <del>-</del>       |                                  | ИВАНОЕ                     | В ИВАН ИВАНОВ | ич 🧕 | - | ^   |
| •                                                         | Гостевой доступ                    |                                  |                            |               |      |   |     |
| Þ                                                         | Группы                             |                                  |                            |               |      |   |     |
| ¢                                                         | Переименование ролей 💿             |                                  |                            |               |      |   |     |
|                                                           | Сохр                               | анить и веркуться Сохр           | анить и показать Отмина    |               |      |   |     |
|                                                           | Обязат                             | ельные для заполнения поля       | а в этой форме помечены *. |               |      |   |     |
|                                                           | Одокументация Моос                 | lle для этой страницы            |                            |               |      |   | =   |
|                                                           | Вы зашли под именем ИВАНС<br>В нач | ОВ ИВАН ИВАНОВИЧ (Выход)<br>нало |                            |               |      |   | ~   |
| < ]                                                       | III                                |                                  |                            |               |      | ( | >   |

Дальше, уже в категории, созданной для конкретного направления, преподаватели кафедры в соответствии со структурой, разработанной на кафедре (заведующим кафедрой), заполняют курсы для данного направления подготовки. Структура наполнения категории может быть аналогична структуре, описанной в Разделе 1.

Требования к обязательной части курса (дисциплины) на Образовательном портала:

1. Скан-копия титульного листа рабочей программы и электронный вид рабочей программы, созданный в соответствии с Пр. № 110 от 26.04.2016 г.

2. Методические разработки (в любом формате):

- методические указания по выполнению лабораторных работ;
- методические рекомендации по подготовке к практическим занятиям.
- 3. Актуальный список литературы с учетом ЭБС.

Дополнительно могут быть размещены иные документы по усмотрению преподавателя электронного обучения для применения И дистанционных синхронного технологий, образовательных также (или) асинхронного a И взаимодействия посредством сети «Интернет».

К примеру, для кафедры «Гуманитарные науки и психология» структура категорий выгладит следующим образом:

| ann Grand Sut Wilson Snorthan Sirchhurdu          | - Street                                   |           |            |         |          |   |
|---------------------------------------------------|--------------------------------------------|-----------|------------|---------|----------|---|
| 🎢 Образовательный портал А 🗙 🕂                    |                                            |           |            |         |          |   |
| O portal.astu.org/course/index.php?categoryid=655 | С С Поиск                                  |           | ☆ 自        | •       |          | ≡ |
| бразовательный портал                             | АГТУ Русский (ru) <del>-</del>             | ИВАНОР    | В ИВАН ИВА | НОВИЧ   | 2 -      |   |
| <ul> <li>Личный кабинет</li> </ul>                | Поиск курса:                               | Применить |            |         |          |   |
| Страницы сайта                                    |                                            |           |            | 🔻 Свері | чуть все | ë |
| 💌 Курсы                                           |                                            |           |            |         | ·        |   |
| <ul> <li>Институты и факультеты</li> </ul>        | • Философия                                |           |            |         |          | = |
| Институт дополнительного                          |                                            |           |            |         |          |   |
| Институт градостроительства                       | ▶ История                                  |           |            |         |          |   |
| Институт информационных                           |                                            |           |            |         |          |   |
| технологий и коммуникаций                         | Психопогия пичности                        |           |            |         |          |   |
| Институт морских технологий,                      |                                            |           |            |         |          |   |
| энергетики и транспорта                           | Соционогия организаций и организационное   | пореление |            |         |          |   |
| Институт нефти и газа                             | • социология организации и организационное | поведение |            |         |          |   |
| биопогии и природополь                            |                                            |           |            |         |          |   |
| <ul> <li>Институт экономики</li> </ul>            | практикум командообразования               |           |            |         |          |   |
| Производственный                                  |                                            |           |            |         |          |   |
| менеджмент                                        | Основы проектной деятельности              |           |            |         |          |   |
| Социология и психология                           |                                            |           |            |         |          |   |
| Финансы и учет                                    | ▶ 37.03.01 Психология                      |           |            |         |          |   |
| Экономика и управление                            |                                            |           |            |         |          |   |
| предприятием                                      | Добавить курс                              |           |            |         |          | ~ |
|                                                   |                                            |           |            |         |          | > |